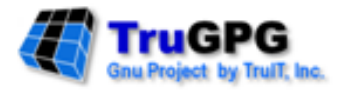

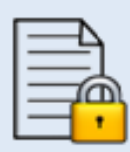

# TruGPG (Gnu Privacy Guard) File Level Encryption

**UNIX User Manual** 

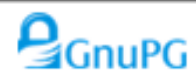

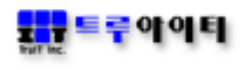

## [사용자 주의사항]

Copyright © 2003-2021 TruIT, Inc.

이 사용 설명서의 내용과 TruGPG(트루지피지)는 저작권법과 컴퓨터 프 로그램 보호법으로 보호 받고 있습니다.

이 사용 설명서에 표시된 각 제품명은 각 사의 상표이거나 등록 상표입니다.

이 사용 설명서의 내용은 제품의 기능 향상에 따라 사전 동의나 예고 없이 변경될 수 있습니다.

# 트루아이티㈜

서울시 양천구 목동동로 293 1201호 (목동, 현대41타워) 대표전화 : 02-2648-1701 팩 스 : 02-2648-1702 <u>http://www.truit.co.kr</u> <u>truit@truit.co.kr</u>

| 1.    | TRUGPG 소개                | 4  |
|-------|--------------------------|----|
| 1-1.  | TRUGPG 개요                | 4  |
| 1-2.  | GNUPG 특징                 | 5  |
| 2.    | TRUGPG 기능                | 7  |
| 2-1.1 | RUGPG 메뉴                 | 7  |
| 1)    | 자동 암호화 프로세스 시작 (Enable)  | 7  |
| 2)    | 자동 암호화 프로세스 종료 (Disable) | 8  |
| 3)    | 자동 암호화 설정                | 9  |
| 4)    | 자동 암호화 파일타입 지정           | 12 |
| 5)    | 일괄처리 암호화 설정              | 15 |
| 6)    | 일괄처리 복호화 설정              | 16 |
| 7)    | 자동 일괄처리 시간 설정            | 16 |
| 8)    | 키 관리                     | 18 |
| 9)    | TruGPG 설치 가이드            | 20 |
| 1     | TruGPG 메뉴 도움말            | 20 |
| 1     | 나가기                      | 20 |

### 1. TruGPG 소개

### 1-1. TruGPG 개요

TruGPG(Gnu Private Guard)는 GnuPG OpenSource 를 사용한 제품으로 통신상의 또는 디지털 데이터 저장 시 보안을 확보하는 도구이고, 또한 TruGPG는 데이터를 암호화하고 전자 서명을 만들 수 있으며, 암호화 제품인 PGP를 완벽하게 대체할 수 있으며, 특히 특허 알고리즘(IDEA)을 전혀 이용하지 않은 제품이므로 아무런 제한 없이 사용할 수 있다.

TruGPG 는 공개키 방식의 암호화 기법을 사용하므로 더욱 안전하게 통신할 수 있다. 공개키 방식에서는 사용자마다 개인키 (private key) 와 공개키(public key)를 쌍으로 가지고 있어 사용자의 개인키는 노출되지 않고 안전하게 보관되어야 하며, 공개키는 사용자와 통신하려는 다른 이들에게 나눠줘 안전한 통신 또는 암호화를 할 수 있도록 구현한다.

TruGPG 자체는 그래픽 도구를 사용하지 않는 명령 줄(Command Line) 도구로 명령 프롬프트, 쉘 스크립트 또는 다른 다양한 프로그램에서 직접적으로 사용할 수 있는 실제 암호화 엔진이므로 다른 애플리케이션의 백 엔드 프로그램으로 도 간주하여 사용 할 수 있는 장점을 가진다.

- 공개/개인 키 암호화를 사용하여 디지털 데이터를 암호화
- 디지털 데이터의 암호를 복호화
- 디지털 서명을 생성
- 디지털 서명을 확인
- 암호화 키를 생성
- 암호화 키를 인증
- 자동 파일 암호화 프로세스
- 일괄처리 파일 암호화/복호화 프로세스
- 파일 사용자 자동 감지 기능

### 1-2. GnuPG 특징

#### ➤ Command Line Interface (명령 줄 인터페이스)

GnuPG 의 명령 줄 인터페이스(Command Line Interface)는 자동화 된 프로세스 및 웹 기반 응용 프로그램과도 신속하게 통합 할 수 있으며, 이 명령 줄 인터페이스를 사용하여 대칭 암호화, 키 관리, 사용자 정의 키 쌍 생성, 키 폐기 그리고 키 저장소에서의 키 게시 와 키 복구 기능 등을 수행한다.

#### GnuPG Technical Specifications

#### **Public-key Encryption**

- RSA (keys up to 4096 bits)
- DSA (Keys up to 1024 bits)
- Elgamal (Keys up to 40967 bits)

#### **Private-key Encryption**

- AES (128, 192 or 256 bits)
- Blowfish
- CAST-5
- Triple-DES
- Twofish (256 bits)

#### Message Digest Algorithm

- MD5
- RIPE MD-160
- SHA-1
- SHA-256

#### **Supported Systems**

- Linux on Intel (RedHat/SuSE)
- HP Tru64 UNIX

- HP OpenVMS
- HP-UX
- Oracle Solaris
- IBM AIX
- Windows

#### GnuPG Features

- PGP를 완전하게 대체
- 배타적인(특허) 알고리즘은 전혀 사용하지 않습니다.
- GPL(General Public License) 를 준수합니다..
- 필터 프로그램처럼 사용할 수 있습니다.
- PGP나 보안성이 강화된 PGP 2보다 나은 기능을 가지고 있습니다.
- PGP 5, 6, 7 메시지를 풀고 검증합니다.
- 새로운 알고리즘을 모듈 형태로 쉽게 추가할 수 있습니다.
- 사용자 ID는 표준 형식을 따르도록 만듭니다.
- 키와 서명의 만료 기간을 정할 수 있습니다.
- 온라인 도움말 시스템.
- HKP 키 서버를 완벽하게 지원합니다.(www.keys.pgp.net).

### 2. TruGPG 기능

### 2-1. TruGPG 메뉴

# trugpg

| ###    | ****                                           | ####   |
|--------|------------------------------------------------|--------|
| #      |                                                | #      |
| #      | < TruGPG 사용자 메뉴 >                              | #      |
| #      |                                                | #      |
| #      | 완경 실정 : <mark>(상태 : ENABLED   DISABLED)</mark> | #      |
| #<br># | 1 파도 아중히 표근비소 시자 (Fashla)                      | #<br># |
| #<br># | 1. 지승 혐오와 프로제프 지역 (Elidble)                    | #<br># |
| #      | 2 자동 안ㅎ하 프로세스 종료 (Disable)                     | #      |
| #      |                                                | #      |
| #      | 3. 자동 암호화 설정                                   | #      |
| #      |                                                | #      |
| #      | 4. 자동 암호화 파일타입 지정                              | #      |
| #      |                                                | #      |
| #      | 5. 일괄처리 암호화 설정                                 | #      |
| #      |                                                | #      |
| #      | 6. 일괄처리 목호와 실성                                 | #      |
| #<br># | 그 이과치리 비가 서저                                   | #      |
| #<br># | 7. 월월지다 시간 월영                                  | #<br># |
| #<br># | 8 키 과리                                         | #<br># |
| "<br># | 0. 기 근데                                        | #      |
| <br>#  | 9. TruGPG 설치 가이드                               | #      |
| #      |                                                | #      |
| #      | 10.TruGPG 메뉴 도움말                               | #      |
| #      |                                                | #      |
| #      | 11. 나가기                                        | #      |
| #      |                                                | #      |

#### 1) 자동 암호화 프로세스 시작 (Enable)

[자동 암호화 프로세스는 백 그라운드 프로세스로서 지정된 디렉터리 내에 암호화되어 있지 않은 파일이 존재할 때, 실시간 검출하여 자동으로 암호화를 강제시키는 프로세스 이다.

자동 암호화 프로세스 상태를 나타날 때 프로세스가 동작 중 인 상태를 '자동 암호화 Enable' 상태라 하며, 프로세스가 중단된 상태를 '자동 암호화 Disable' 상태라 한다.

만약 Enable 상태에서 해당 디렉터리에 암호화되어 있지 않은 파일이 존재하면 암호화를 하지만, 누군가가 그 파일을 Open 하고 있을 경우에는 해당 파일에 대한 정보와 Open하고 있는 Open 상태의 내용을 로그로 남긴다.

변경 관리 시스템과의 연동 관계는 변경관리 Check-Out 시 자동으로 Disable 상태로 되며, Check-In 시에 자동으로 Enable 되도록 작동 된다.

즉, 변경관리에 의한 작동은 자동으로 Enable/Disable 상태가 변경되므로 현 메뉴를 사용 할 필요가 없다. 다만 수동으로 서버내의 소스 프로그램에 관한 작업이 필요 할 때 사용되는 기능이다. 환경설정의 상태는 '자동 암호화 프로세스'의 현 상태를 나타낸다. (ENABLED | DISABLED ) Enable 시켜야 하는 경우 : 1. 소스 프로그램 작업이 없는 평상시 2. 변경관리 Check-In 후 (자동실행) 3. 일괄처리 암호화 작업 완료 후 (수동실행)] Enter configuration option : 1 자동 암호화 프로세스 시작 ?(Y/N): Y 5765 5755 0 14:01 pts/2 00:00:00 /usr/local/trugpg/agent/exe/TruGPG\_Auto\_Prc root [Enable 상태에서 다시 시작하면 다음과 같은 메시지를 확인할 수 있다.] Enter configuration option : 1 5765 5755 0 14:01 pts/2 00:00:00 / usr/local/trugpg/agent/exe/TruGPG\_Auto\_Prc root -----TruGPG\_Auto\_Prc is Already Running. \_\_\_\_\_ 2) 자동 암호화 프로세스 종료 (Disable) [ 기본 내용은 Enable 상태를 참조... Disable 시켜야 되는 경우 : 1. 변경관리 Check-Out 후 (자동실행) 2. 변경관리와 관계없는 소스검색/테스트 작업 시 (수동실행) 3. 일괄처리 복호화 작업 전 (수동실행)] Enter configuration option : 2 root 5765 5755 0 14:01 pts/2 00:00:00 / usr/local/trugpg/agent/exe/TruGPG\_Auto\_Prc 자동 암호화 프로세스 종료 ?(Y/N): Y [Disable 상태에서 다시 종료하면 다음과 같은 메시지를 확인할 수 있다.] Enter configuration option : 2 \_\_\_\_\_

TruGPG\_Auto\_Prc is Already Stopped.

\_\_\_\_\_

#### 3) 자동 암호화 설정

# # 자동 암호화 설정 # # # # # # 환경 설정 : # # # # # 1. 조회 2. 추가 3. 수정 4. 삭제 5. 저장 6. 나가기 # # # \*\*\*\*\*

[ 자동 암호화 프로세스에 필요한 설정 내용을 (조회/추가/수정/삭제/저장) 한다. 설정 내용은 다음과 같다.

 KEY\_ID : 암호화 키에 대한 ID (지정 소스 디렉터리 파일 들을 암호화 할 Key\_ID)
SOURCE\_DIR : 자동으로 암호화 할 대상 소스 디렉터리
AUTO\_MGMT : "Y" 일 경우, 등록된 리스트 중에서 암호화를 자동으로 실행하는 대상이며, "N" 경우 는 리스트에 있어도 자동 암호화를 실행하지 않는다.
PREFIX\_TYPE : 파일 타입(확장자)을 지정한다. 여러 종류의 확장자가 있을 경우에는 "," 를 구분자로 하여 입력한다. (예, ".c, .cpp, .h") 확장자에는 "."을 필히 포함하여 입력한다. 만약 없을 경우에는 무시한다.]

<3.1> 조회

#### [저장된 설정 리스트를 확인한다.]

Enter configuration option : 1

| #####   | +++++++++++++++++++++++++++++++++++++++ | *****                                         | #########  |
|---------|-----------------------------------------|-----------------------------------------------|------------|
| #       | TruGPG_MUI                              | _TI_KEYID_INF.SETUP Configuration             | #          |
| #####   | +++++++++++++++++++++++++++++++++++++++ | *****                                         | *######### |
| #   KE` | Y_ID(user ID:20Byte)                    | SOURCE_DIR(128Byte)   AUTO_MGMT   PREFIX_TYPE | #          |
| #####   | +++++++++++++++++++++++++++++++++++++++ | *****                                         | #########  |
|         |                                         |                                               |            |

| [1]   truit | /gnupg_test | Y   .c, .cpp, .h |
|-------------|-------------|------------------|
| [2]   w     | w           | Y   .c           |

<3.2> 추가

[새로운 대상 디렉터리를 추가한다.]

Enter configuration option : 2

| [1]   truit | /gnupg_test | Y   .c, .cpp, .h |
|-------------|-------------|------------------|
| [2]   w     | w           | Y   .c           |
| [3]   test  | /test       | N   .C,.cpp,.c   |

### <3.3> 수정

# [ 설정된 내용을 수정한다. ]

Enter configuration option : 3

| [1]   truit                                   | /gnupg_test                 | Y   .c, .cpp, .h    |
|-----------------------------------------------|-----------------------------|---------------------|
| [2]   w                                       | w                           | Y   .c              |
| [3]   test                                    | /test                       | N   .C,.cpp,.c      |
| * Enter the configuration n                   | number : <mark>2</mark>     | : 2번 항목 변경 확인       |
| KEY ID(User ID) ?(w ) : wv                    | vw                          | : Key_ID 입력         |
| Name of Source Directory                      | y ?(w ) : <mark>/www</mark> | : 상위 소스 디렉터리        |
| Management of Auto Encrypt Execution ?(Y) : N |                             | : 자동 실행 설정          |
| Name of Prefix Type ?(.c)                     | : <mark>.cpp,.c</mark>      | :"." 으로 시작하는 확장자 입력 |

| [1]   truit | /gnupg_test | Y   .c, .cpp, .h             |
|-------------|-------------|------------------------------|
| [2]   www   | /www        | <mark>  N   .cpp,.c  </mark> |
| [3]   test  | /test       | N   .C,.cpp,.c               |

<3.4> 삭제

### [ 등록된 목록 중 해당 디렉터리를 대상에서 제거한다.]

Enter configuration option : 4

| [1]   truit | /gnupg_test | Y   .c, .cpp, .h |
|-------------|-------------|------------------|
| [2]   www   | /www        | N   .cpp,.c      |
| [3]   test  | /test       | N   .C,.cpp,.c   |

### [ 삭제를 원하는 항목의 번호를 입력한다. 삭제 없이 종료할 때는 "0" 입력한다.]

\* Enter the configuration number : <mark>1 : 1번 삭제 선택</mark>

| [1]   www  | /www  | N   .cpp,.c    |
|------------|-------|----------------|
| [2]   test | /test | N   .C,.cpp,.c |

<3.5> 설정 데이터 저장

[ 현재 목록에 있는 내용을 저장한다. ]

Enter configuration option : 5

<3.6> 종료

[자동암호화 설정을 종료한다.]

Enter configuration option : 6

4) 자동 암호화 파일타입 지정

[ 자동 암호화 에 필요한 기본(Default) 파일 타입을 의미하며, 모든 등록된 소스 디렉터리에 일괄로 적용되는 파일 타입을 지정한다.]

Enter configuration option : 4

| ####################################### | +######### |
|-----------------------------------------|------------|
| #                                       | #          |
| # 자동 암호화 파일타입 지정                        | #          |
| #                                       | #          |
| #                                       | #          |
| # 환경 설정 :                               | #          |
| #                                       | #          |
| #1.조회 2.추가 3.수정 4.삭제 5.저장 6.나가기         | #          |
| #                                       | #          |
| ####################################### | +########  |

<4.1> 조회

### [모든 등록된 소스 디렉터리에 일괄 적용되는 파일 타입을 조회한다.]

Enter configuration option : 1

| ########   | ,,,,,,,,,,,,,,,,,,,,,,,,,,,,,,,,,,,,,,, | #########  |
|------------|-----------------------------------------|------------|
| #          | TruGPG_PREFIX_INF.SETUP Configuration   | #          |
| ########   | *****                                   | *######### |
| #   PREFIX | (10Byte)                                | #          |
| ########   | +###################################### | :######### |
| [1]   .c   |                                         |            |

| <4.2> | 추가 |
|-------|----|
|-------|----|

[파일 타입을 추가한다.]

Enter configuration option : 2

| ######## | ******                                          | ###### |
|----------|-------------------------------------------------|--------|
| #        | Add a New TruGPG_PREFIX_INF.SETUP configuration | #      |
| ######## | *****                                           | ###### |

PREFIX ? : .CPP

### :"." 을 꼭 포함하여 입력한다. 만약 없을 경우에는 무시한다.

# [1] | .c |

[2] | .CPP |

<4.3> 변경

### [ 등록된 파일 타입을 변경한다. ]

Enter configuration option : 3

| ########   | *###################################### | ########## |
|------------|-----------------------------------------|------------|
| #          | TruGPG_PREFIX_INF.SETUP Configuration   | #          |
| ########   | *###################################### | ########## |
| #   PREFIX | (10Byte)                                | #          |
| ########   | *###################################### | ########## |

### [1] | .c | [2] | .CPP |

| ######## | ****                                                    | # |
|----------|---------------------------------------------------------|---|
| #        | Modify a TruGPG_PREFIX_INF.SETUP configuration(exit: 0) | # |
| ######## | """""""""""""""""""""""""""""""""""""                   | # |

[변경을 원하는 항목의 번호를 입력한다. 변경 없이 종료할 때는 "0" 입력한다.]

\* Enter the configuration number : 2

PREFIX ?(.CPP) : <mark>.C</mark>

| ####   | *****                                 | ## |
|--------|---------------------------------------|----|
| #      | TruGPG_PREFIX_INF.SETUP Configuration | #  |
| ####   | ***********************               | ## |
| #   PR | FIX(10Byte)                           | #  |
| ####   | *****                                 | ## |

# [1] | .c | <mark>[2] | .C |</mark>

<4.4> 삭제

### [ 등록된 파일 타입을 삭제한다. ]

Enter configuration option : 4

| ############     | ****                                    | +###################################### |
|------------------|-----------------------------------------|-----------------------------------------|
| #                | TruGPG_PREFIX_INF.SETUP Configuration   | #                                       |
| ############     | ****                                    | +###################################### |
| #   PREFIX(10Byt | e)                                      | #                                       |
| ###########      | ####################################### | +###################################### |

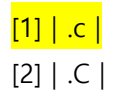

| ######### | \#####################################                    |  |
|-----------|-----------------------------------------------------------|--|
| #         | Delete a TruGPG_PREFIX_INF.SETUP configuration(exit: 0) # |  |
| ######### | **********                                                |  |

### [ 삭제를 원하는 항목의 번호를 입력한다. 삭제 없이 종료할 때는 "0" 입력한다.]

\* Enter the configuration number : 1

| #########     | *****                                        | ############ |
|---------------|----------------------------------------------|--------------|
| #             | TruGPG_PREFIX_INF.SETUP Configuration        | #            |
| ##########    | ***************************************      | ############ |
| #   PREFIX(10 | )Byte)                                       | #            |
| #########     | <i>\####################################</i> | ###########  |

[1] | .C |

<4.5> 저장

[ 현재 목록에 있는 내용을 저장한다. ]

Enter configuration option : 5

<4.6> 종료

[자동 암호화 파일타입 지정을 종료한다.]

Enter configuration option : 6

5) 일괄처리 암호화 설정

[ "자동 암호화 설정"에 등록된 디렉터리에 대하여 암호화에 필요한 내용을 설정하고 이를 일괄로 암호화 처리하는 기능이다.

이 설정에서는 새롭게 디렉터리를 등록하는 기능이 없으므로 등록이 필요할 경우에는 "3. 자동 암호화 설정"에서 등록하고, 만약 자동으로 암호화를 할 필요가 없는 디렉터리에 대해서는 'AUTO\_MGMT'를 "N"으로 등록하면 된다.

즉, "자동 암호화 설정"에 등록된 디렉터리에 한해서만 일괄 처리 암호화를 할 수 있다. 다만, 'AUTO\_MGMT' 의 Y/N 여부에 따라 자동으로 하느냐 아니면 일괄 처리 수동으로 하느냐가 구분 된다.]

Enter configuration option : 5

#

| [1]   harvest | /home/harvest/test | Y   .C |
|---------------|--------------------|--------|
| [2]   truit   | /gnupg_test        | Y   .c |

# TruGPG\_MULTI\_KEYID\_INF.SETUP configuration(exit: 0)

#### [ 암호화 실행을 원하는 항목의 번호를 입력한다. 작업 없이 종료할 때는 "0" 입력한다. ]

\* Enter the configuration number : 2

| Name of Source Directory ?(/gnupg_test ) :             | : 재차  | 확인하기   | 위하여 내용        | 용을 보 | <sup>본</sup> 여준다. |
|--------------------------------------------------------|-------|--------|---------------|------|-------------------|
| Name of Prefix Type ?(.c) :                            | :     | "      |               |      |                   |
| Do you want execute for Batch Decryption ? : $(Y/N)$ Y | : "Y" | 입력에 일골 | <b>꽐 암호화기</b> | · 진행 | 된다.               |

### 6) 일괄처리 복호화 설정

[ 등록된 목록은 "일괄처리 암호화 설정"에서 설명한 바와 같이 "자동 암호화 설정"에 의해서 등록된 내용만을 보여준다. 그리고 선택된 디렉터리에 암호화가 되어있는 파일들을 일괄로 복호화 작업을 실행하는 기능을 제공한다.]

Enter configuration option : 6

| [1]   harvest | /home/harvest/test | Y   .C |
|---------------|--------------------|--------|
| [2]   truit   | /gnupg_test        | Y   .c |

### < 진행을 원하는 항목의 번호를 입력한다. 일괄 복호화 작업 없이 종료할 때는 "0" 입력한다. >

\* Enter the configuration number : 2

| Name of Source Directory ?(/gnupg_test ) :           | : Re-Confirm                    |
|------------------------------------------------------|---------------------------------|
| Name of Prefix Type ?(.c) :                          | : Re-Confirm                    |
| Do you want execute for Batch Decryption ? : (Y/N) Y | :"Y" 입력에 일괄 복호화가 진행 된다.         |
| Input Passphrase ? : ********                        | : Key_ID 생성시 입력된 KEY Passphrase |

#### 7) 자동 일괄처리 시간 설정

[자동 일괄처리 시간 설정은 변경관리 진행 과정 또는 자동 암호화 Disable 상태에서 작업이 진행되지 않고 있을 때, 설정된 시간에 자동으로 해당 디렉터리를 일괄 암호화 처리를 하는 설정이다. 이 기능은 자동 암호화가 Enable 되어 있는 경우에는 동작되지 않으며, 또한 설정 값에 공백(Null)일 때는 암호화 처리를 하지 않는다. (Default)

자동화와 마찬 가지로 지정 디렉터리 내에 사용자가 존재하거나 Open 된 파일이 존재 할 경우 Open 상태의 내용을 로그에 남기며 실행되지 않는다.] Enter configuration option : 7

# # 일괄처리 시간 설정 # # # # # # 환경 설정 : 일괄처리 사용 안 함(공백 데이터 입력) # # # # # 1. 조회 2. 추가 3. 수정 4. 삭제 5. 저장 6. 나가기 # # # 

#### <7.1> 추가

[최초에는 시간 설정이 되어 있지 않으며, 시간 범위는 (00,01,02 ... 23)와 같이 두 자리 시간을 입력하면 된다. 여기서 <공백(null)>을 입력할 때는 Inquire 문에서 입력 없이 <Enter> 를 치면 된다. 즉, 자동 암호화가 Disable 되어있을 때 입력된 시간에 자동 일괄처리 암호화가 실행된다. 다만, 이 작업이 끝난 후 자동 암호화가 Enable 되지 않고 현 Disable 상태를 유지한다. 1

Enter configuration option : 2

AUTO\_BATCH\_TIME ? : 01 : 매일 01 시에 자동 일괄처리 암호화가 실행된다.

[1] | 01 |

<7.2> 수정

[설정된 시간을 변경한다.]

Enter configuration option : 3

### [1] | 01 |

[ 수정을 원하는 항목의 번호를 입력한다. 수정 없이 종료할 때는 "0" 입력한다.]

\* Enter the configuration number : 1

```
AUTO_BATCH_TIME ?(01) :
```

: 시간 입력 없이 <Enter> 를 하면, null 로 입력되어 자동 일괄처리 암호화 처리가 실행되지 않는다.

### [1] | |

#### 8) 키 관리

[ 각 서버에는 KEY\_RING (비밀 키 + 공용 키) 디렉터리가 존재한다. 이 키 들은 암호화/복호화 하는 없어서는 안 되는 중요한 내용이므로 두 TrulTM 서버에 동시 보관을 원칙으로 하며, 서버 정보는 다음과 같다.

| - 1 <sup>st</sup> 키 보관서버 | : xxx.xxx.xxx.xxx (1 <sup>st</sup> 키 보관서버의 IP) |
|--------------------------|------------------------------------------------|
| - 2 <sup>nd</sup> 키 보관서버 | : yyy.yyy.yyy.yyy (2 <sup>nd</sup> 키 보관서버의 IP) |
| - 키 보관 저장소               | : /home/trugpg/TruGPG_Key_Rings                |

- Local Directory of Key Ring :/usr/local/trugpg

( GnuPG 의 Home Directory 는 키 생성 계정의 Home Directory 아래에 ~/.gnupg 로 생성되지만, 모든 계정에서 공통으로 Key\_Ring 디렉터리를 사용하기 위하여

/usr/local/trugpg/.gnupg 로 정의 하였다.

"Local Directory of Key Ring" 에는 .gnupg 디렉터리 전체를 백업하여 보관하기 때문에 .gnupg 를 담고 있는 디렉터리 /usr/local/trugpg 까지를 입력한다.

참조 : 키 보관 절차 (Key\_Ring 디렉터리 전체를 저장 한다.)

- 1) tar cf gpg\_key.tar </usr/local/trugpg/.gnupg>
- 2) ftp xxx.xxx.xxx (1<sup>st</sup> 키 보관서버의 IP)
- 3) ftp yyy.yyy.yyy.yyy (2<sup>nd</sup> 키 보관서버의 IP) ]

Enter configuration option : 8

| #####                                   | ################ | ############ | +############### | +###################################### |  |
|-----------------------------------------|------------------|--------------|------------------|-----------------------------------------|--|
| #                                       |                  |              |                  | #                                       |  |
| #                                       |                  | 키 관리         |                  | #                                       |  |
| #                                       |                  |              |                  | #                                       |  |
| #                                       |                  |              |                  | #                                       |  |
| #                                       | 환경 설정            | :            |                  | #                                       |  |
| #                                       |                  |              |                  | #                                       |  |
| #                                       | 1. Backup        | 2. Restore   | 3. 나가기           | #                                       |  |
| #                                       |                  |              |                  | #                                       |  |
| ####################################### |                  |              |                  |                                         |  |

[로컬 서버에 있는 Key\_Ring 디렉터리를 2개의 FTP 서버를 통하여 보관 및 복구를 실행한다.]

<8.1> 키 보관

Enter configuration option : 1

# Key File Backup

Input Local directory of Key Rings(default: /usr/local/trugpg/)(exit: 0): : 공통 GNUPGHOME

#

[ .gnupg 를 담고 있는 디렉터리를 입력한다. 기본 위치는 /usr/local/trugpg 이며, <mark>클러스터</mark> 시스템 인 경우에는 키를 보관하고 있는 지정된 디렉터리를 입력한다. 즉 GNUPGHOME 으로 설정된 디렉터리이다. 작업 없이 종료할 때는 "0" 입력한다. ]

| Create directory operation failed.               | : 백업 디렉터리가 존재한다는 의미 |
|--------------------------------------------------|---------------------|
|                                                  | 이므로, 무시하면 된다.       |
| TruGPG : KEY backup completed to xxx.xxx.xxx.xxx | : 성공 메시지            |
| TruGPG : KEY backup failed to yyy.yyy.yyy.yyy    | : 실패 메시지 경우, 소스 암호화 |
|                                                  | 이후 다시 키 백업을 실행한다.   |

<8.2> 키 복구

Enter configuration option : 2

Input Local directory of Key Rings( .gnupg )(exit: 0): /usr/local/trugpg : 공통 GNUPGHOME

[ .gnupg 를 담고 있는 디렉터리를 입력한다. 기본 위치는 /usr/local/trugpg 이며, <mark>클러스터</mark> 시스템 인 경우에는 키를 보관하고 있는 지정된 디렉터리를 입력한다. 즉 GNUPGHOME 으로 <mark>설정된 디렉터리이다.</mark> 작업 없이 종료할 때는 "0" 입력한다. ]

Achieved Keys can be old one.... Do you really want to restore all achieved Keys (Y/N)? : Y : 보관되어 있는 Key 파일 들이 이전 Key 인지를 재 확인한다.

TruGPG : All Keys are restored successfully... from xxx.xxx.xxx : 성공 메시지 만약 첫 번째 ftp 서버에 문제가 있을 때 두 번째 서버인 yyy.yyy.yyy 에서 복구한다. 두 서버 모두 실패할 경우, 소스 암호화 담당자에 보고하고, 조치 이후 다시 복구한다.

9) TruGPG 설치 가이드

[ < TruGPG UNIX Installation Guide > 의 On-line 가이드 ]

10) TruGPG 메뉴 도움말

[ < TruGPG UNIX User Manual > 의 On-line 도움 말 ]

11) 나가기

[프로그램 종료]